| 積算 | 検索機能を利用する(工種/単価)                                   |
|----|----------------------------------------------------|
|    | 該当する工種および単価を検索します。<br>工種(単価)名称の一部を入力して検索することができます。 |
|    |                                                    |
|    |                                                    |
|    |                                                    |

### 練習

をクリック ツールバーの 工事(K) 編集(E) 表示(V) 単価(I) 経費(C) ツール(L) オプション(Q) サポート(S) よくある質問(( 積算 🗟 🖪 🗤 します。 Ξ A ¥ Chi -覧表 別工事 付箋 元に戻す やり直し 単語 再積上 間接 積算 大 単価 工事名表に戻る(F12) Σ 💼 E ſ ¥ (単価の検索は をクリック × ■工事ツリー 上へ 🚚 集計 内訳 内代 明細 明代 代 します。) 単価 直 🖸 カルバートエ 回 ② 作業土工 白豆床掘り 費目/工種 付箋 - 😰 床掘り [単第0--道路改良 白豆埋戻し Г Σ 1 □ □ 基面整正

1

**1**. 工種(単価)画面を表示させる

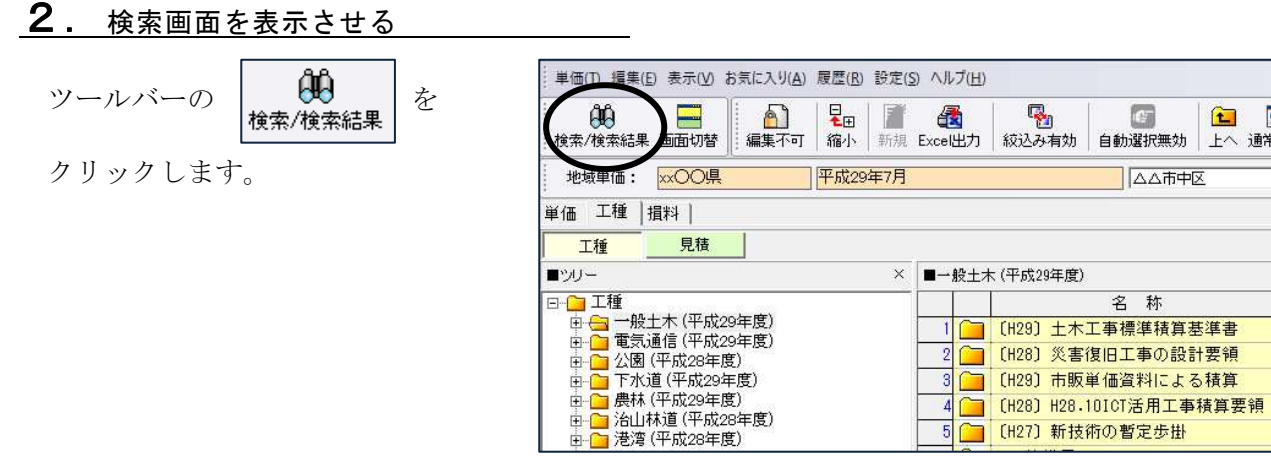

# <u>3.</u>検索を行う

| ● 検索<br>検索                                   |          |                   | 1                                      | ) (3)                                                                                                    |                 |                               |                                       | 7 <del>4</del> | - 🗆      | ×           |
|----------------------------------------------|----------|-------------------|----------------------------------------|----------------------------------------------------------------------------------------------------|-----------------|-------------------------------|---------------------------------------|----------------|----------|-------------|
| 舗装版破砕                                        |          |                   |                                        |                                                                                                    | 工種損             | 料                             |                                       | ß              | 1U3      |             |
| 検索オブション<br>抽出方法<br>○ かつ ○ または ○ 完全一致<br>検索条件 | 表示<br>単位 | 制順:<br>如約込<br>施工/ | 歩掛区分<br>み:  全て<br><sup>(</sup> ッケージT種を | <ul> <li>▼ ● 昇順 ● 降順</li> <li>▼</li> <li>▲</li> <li>▲</li> <li></li> <li></li></ul> | 1               | 検索対象分类<br>名称 + 歩掛詞<br>検索結果: 1 | 負: 全データ<br>条件 - 舗装版破砕<br>23件中 123件表示9 | オブシ:<br>¤      | 12.11表示  |             |
| ○ 名称                                         | No       |                   | 歩掛区分/                                  | 親フォルダ                                                                                                    | 名称              |                               | 規 格                                   | 単位             | ユーザー     | <b>⊐</b> ~∧ |
|                                              | 1        | R.P               | 一般土木                                   | 情報ボゥクス工                                                                                                    | 舗装版破砕           |                               |                                       | m2             | CB440820 |             |
| ○ 資料元、見積業者                                   | 2        | 親月                | 一般土木                                   | 電線共同溝工(C·C·BOX)                                                                                                    | 舗装版破砕積込         |                               |                                       | m2             | CB440500 |             |
| ○ フリガナ                                       | 3        | 規門                | 一般土木                                   | 床掘工                                                                                                    | 舗装版破砕積込(小)      | 睍模土工)                         |                                       | m2             | CB210720 |             |
| で 識別番号                                       | 4        | 現日                | 一般土木                                   | 殻運搬(施工パッケージ)                                                                                                    | 殻運搬             |                               |                                       | mЗ             | CB227010 |             |
| 検索範囲                                         | 5        | 親月                | 一般土木                                   | 旧橋撤去工                                                                                                    | アスファルト舗装版破砕・積込み |                               |                                       | mЗ             | CB224920 |             |
| ○ 現在の分類以下を検索                                 | 6        | 規則                | 一般土木                                   | 舗装版破砕工                                                                                                    | 舗装版破砕           |                               |                                       | m2             | CB430310 |             |
| ○ 工事の歩掛区分を検索                                 | 7        | 1                 | 農林                                     | 舗装版破砕工                                                                                                    | SP舗装版破砕         |                               |                                       | m2             |          | -           |
| ● すべての歩掛区分を検索 ◆                              | <        |                   | 14.                                    |                                                                                                    |                 |                               | i                                     |                |          | >           |

検索を行う画面が表示されます。 今回は「舗装版破砕」という工種を探してみます。

- ①検索文字列を入力します。
  - ここでは例として「舗装版破砕」と入力します。
- ②次に検索条件を選択します。 ここでは、例として「名称」を選択して下さい。

③よろしければ [検索] をクリックします。

| 検索対象について                                                                                                    |  |
|----------------------------------------------------------------------------------------------------|--|
| 以下の検索条件が利用できます。                                                                                                    |  |
| <ul> <li>①名称</li> <li>登録されている単価・工種・損料の名称を検索します。<br/>カタカナが含まれている場合、カタカナの部分は半角でも<br/>全角でもかまいません。</li> <li>②名称+歩掛条件</li> <li>工種で検索を行う場合に使用できる検索条件です。</li> <li>工種の名称に加えて、工種の歩掛条件も検索条件に含まれ<br/>ます。</li> <li>③コード</li> <li>登録されている単価・工種・損料のユーザーコードを<br/>検索します。</li> </ul> |  |
| <ul> <li>(④資料元、見積業者</li> <li>登録されている単価・工種・損料の資料元を検索します。</li> <li>見積業者は、見積単価の見積業者欄を検索します。</li> <li>(5)フリガナ</li> <li>登録されている単価・工種・損料のフリガナを検索します。</li> <li>(⑥識別番号</li> <li>登録されている単価・工種・損料の識別番号を検索します。</li> </ul>                                                      |  |

## 4. 検索結果が表示される

 ①検索画面に検索結果が 表示されます。

| ,検索                                   |                  |               |                 |                 |                             |                                           | -    |             |
|---------------------------------------|------------------|---------------|-----------------|-----------------|-----------------------------|-------------------------------------------|------|-------------|
| [素 ]                                  |                  |               |                 |                 |                             |                                           |      |             |
| 舗装版破砕                                 |                  | •             | 00 検索 単価        | 工種損             | 1#4                         | - 画面切替                                    | ß    | IC3         |
| 食素オブション                               | ▶ 表示順: 世         | 捕区分           | ▼ @ 昇順 C 隆川     | 1               |                             |                                           | オブショ | ン非表示        |
| 出方法<br>● <mark>かつ</mark> ○ または ○ 完全一致 | 単位絞込み            | 全て            | <u>•</u>        |                 | 検索対象分割<br>名称 + 步掛<br>始索結果 1 | 順: 全データ<br>条件 - 舗装版破砕<br>99/4 中 199/4 まニロ | 6    |             |
| <b>検索条件</b>                           | -     施工パッ       | ケージエ種を修       | 記先表示する ──検索結果か  | 5選択した規格を計上する    | 12,7680.76.1                | 2017-1201-301-                            |      |             |
| ● 名称                                  | No               | 歩掛区分/         | 親フォルダ           | 名称              |                             | 規格                                        | 単位   | ユーザーコー      |
|                                       | 1 1 1            | 般土木           | 情報ボっクス工         | 舗装版破砕           |                             |                                           | m2   | CB440820    |
| () 資料元、見積美者                           | 2 1111           | 般土木           | 電線共同溝工(C·C·BOX) | 舗装版破砕積込         |                             |                                           | m2   | CB440500    |
| ・ ノリカナ                                | 3 1000           | 般土木           | 床掘工             | 舗装版破砕積込(小       | 規模土工)                       |                                           | m2   | CB210720    |
| ( 諏知) 童巧                              | 4 1000 -         | 般土木           | 殻連搬(施工バゥケージ)    | 殼連撮             |                             |                                           | m3   | CB227010    |
| 素範囲                                   | - 5              | <u>at +</u>   |                 |                 | 4¥21 m.                     |                                           | ~ 2  | 08224920    |
| ○ 現在の分類以下を検索                          | 6 100 -          | 般土木           | 舗装版破砕工          | 舗装版破砕           |                             |                                           | m2   | 08430310    |
| 「工事の歩掛区分を検索                           |                  | : <b>1</b> 76 | 胡安放贩牛工          | 0户台用 金元 凡 如元 9十 |                             |                                           | 112  |             |
| • すべての歩掛区分を検索                         | 8 日 長            | 林             | 作業土工(床掘工)       | SP舗装版破砕積込(      | 小規模土工                       |                                           | m2   |             |
| - 表内を検索                               | 9 日 港            | 湾             | 作業土工(床掘工)       | 舗装版破砕積込(小       | 規模土工)                       |                                           | m2   |             |
| <b>T</b>                              | 10 日 港           | 湾             | 作業土工(床掘工)       | 舗装版破砕積込(小       | 規模土工)                       |                                           | m2   |             |
| -<br>- オペアの提展を表示する                    |                  | 00県           | 情報ボっクス工         | 舗装版破砕           |                             |                                           | m2   | SPK16100384 |
| 5 (COMPA 250175 D                     | 12 <b>1</b> 2 x0 | :00県          | 電線共同溝工(C·C·BOX) | 舗装版破砕積込         |                             |                                           | m2   | SPK16100371 |
|                                       | 13 <b>3</b> x    | 00県           | 作業土工(床掘工)       | 舗装版破砕積込(小       | 規模土工)                       |                                           | m2   |             |
|                                       | 14 📴 🗙           | OO県           | 床掘工             | 舗装版破砕積込(小       | 規模土工)                       |                                           | m2   | SPK1610001  |
|                                       | 15 <b>3</b> ×    | OO県           | 旧橋撤去工           | アスファル舗装版破砕・     | 積込み                         |                                           | m3   | SPK16100111 |
|                                       | 16 🚛 x>          | OO県           | 舗装版破砕工          | 舗装版破砕           |                             |                                           | m2   | SPK16100297 |
|                                       | 17 17 00 00      | ムム市           | 情報ボっクス工         | 舗装版破砕           |                             |                                           | m2   |             |
|                                       | 18 10 10         | ムム市           | 床掘工             | 舗装版破砕積込(小       | 規模土工)                       |                                           | m2   |             |

③画面が工種画面に切り替わり 選択した対象にカーソルが 移動します。

②検索結果より該当する工種の
 をダブルクリックします。

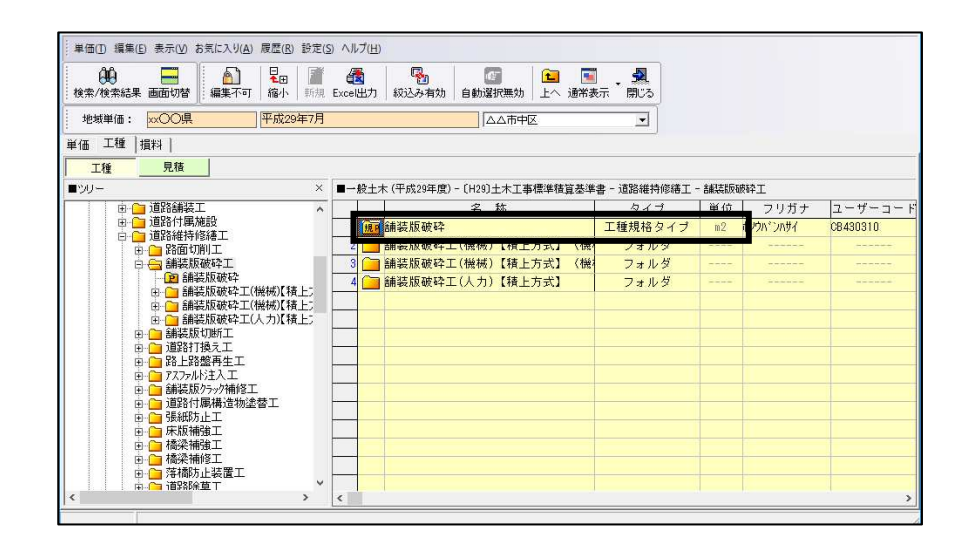

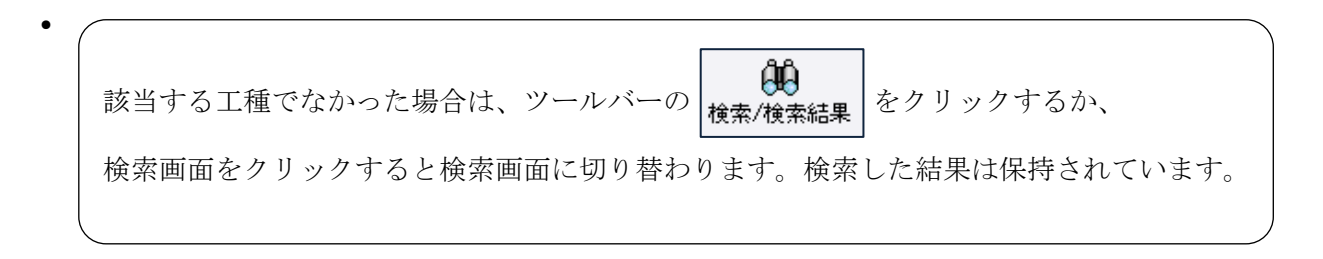

| ●工種絞り        | リ込み設定                         |                                           |                           |
|--------------|-------------------------------|-------------------------------------------|---------------------------|
| 工種絞這         | 込みが設定されている                    | 発注者で、検索時にツールバー                            | -で <mark> い</mark>        |
| 場合、理         | 見在表示されている歩                    | 掛区分、分類を対象に検索を行う                           | ういます。                     |
| この検索<br>再検索す | ≷で該当工種が見つか<br>けることができます。      | いらなかった場合は、以下のメッ                           | ッセージが表示され、                |
| 確認           |                               |                                           | ×                         |
| ?            | 『検索対象:名称+歩掛線<br>範囲を広げて検索し直します | ⊱件』で『○○』を検索しましたが、一致する工種は見<br>か?           | きつかりませんでした。               |
|              | 全国共通歩掛のみ(Z)                   | 全国共通步掛+全地域独自步掛(1)                         | キャンセル <u>(</u> )          |
| [全国共<br>[全国共 | 共通歩掛のみ]<br>共通歩掛+全地域独自         | ・・・全国共通歩掛のみか<br> 歩掛]・・・全国共通歩掛と全地<br>行います。 | ら再検索を行います。<br>域独自歩掛から再検索を |
|              | ~セル]                          | ・・・再検索を行いません                              | ́о                        |
| [キャン         |                               |                                           |                           |

| 「単位絞込み」をクリン                                                          | ックすると、検索結果の各行の単位が全て表示されます。                                                                        |
|----------------------------------------------------------------------|---------------------------------------------------------------------------------------------------|
| 検索する工種(単価)(                                                          | り単位と同じ単位を選択すると、検索結果から選択された<br>ないスキトキナ                                                             |
| 単位の上種(単価)に積                                                          | 父り込まれよう。<br>                                                                                      |
| 舗装版破砕                                                                | ▼ ○○ 検索 単価 工種 損料                                                                                  |
| 検索オブション                                                              |                                                                                                   |
| 抽出方法                                                                 | 使示加ei 9/11とカ<br>単位絞込み: 全て<br>マ                                                                    |
| ○ かつ ○ または ○ 完全一致                                                    | 2000-07 1 2 2 2 2 2 2 2 2 2 2 2 2 2 2 2 2 2 2                                                     |
|                                                                      | lo   歩面C77 - 親フォルダ 名称 規格                                                                          |
| DO NORT                                                              |                                                                                                   |
|                                                                      |                                                                                                   |
| くて神のなら                                                               |                                                                                                   |
| <工種のみ><br>「施工パッケージ工種>                                                | と優失妻子オス」にチェックを付けると「施工パッケージ                                                                        |
| <工種のみ><br>「施工パッケージ工種る<br>工種が厚生素テキれま-                                 | を優先表示する」にチェックを付けると、施工パッケージ                                                                        |
| <工種のみ><br>「施工パッケージ工種で<br>工種が優先表示されます                                 | を優先表示する」にチェックを付けると、施工パッケージ<br>す。<br>                                                              |
| <工種のみ><br>「施工パッケージ工種る<br>工種が優先表示されま <sup></sup><br><sup>[舗装版破砕</sup> | を優先表示する」にチェックを付けると、施工パッケーシ<br>す。<br>・<br>・<br>・<br>・<br>・<br>・<br>・<br>・<br>・<br>・<br>・<br>・<br>・ |
| <工種のみ><br>「施工パッケージ工種を<br>工種が優先表示されます                                 | を優先表示する」にチェックを付けると、施工パッケーシ<br>す。                                                                  |

## ●(<単価・損料共通>

「0円1円の単価も表示する」にチェックを付けると、0円1円単価も表示されます。 チェックをはずすと、検索結果に0円1円の単価は表示されません。

| クラッシャラン C-40 | •                     |                  | 単価 工種              |         |                                         |
|--------------|-----------------------|------------------|--------------------|---------|-----------------------------------------|
|              | 表示順: 優先度<br>単位絞込み: 全て | ▼ • 昇順 C<br>▼    | 降                  | 検索      | 対象分類:全デー<br><sup>5 - 95ッシャラン</sup> C-40 |
|              | □ 0円 1円の単価も表示する       | ▶           検索結響 | 果から選択した規格を調        | 計上する 検索 | 結果: 6件中 3件表                             |
|              | No 優先度 /              | 親フォルダ<br>たっ いっつい | 名称<br>hai. huitain | 規格      | 単位                                      |